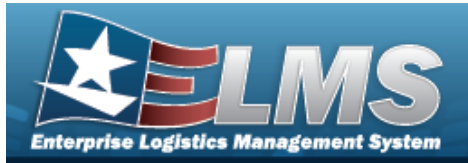

# Search for a Requisition — Inquiry

### **Overview**

The Maintenance and Utilization module Requisition Inquiry process provides the ability to view requests, responses, and archived inquiries.

### Navigation

Requisition > ILS-S > Inquiry > Welcome to ELMS (Requisition Inquiry Search) page

### Procedures

| Search | for a | Requisition | Inquiry |
|--------|-------|-------------|---------|
|--------|-------|-------------|---------|

One or more of the Search Criteria fields can be entered to isolate the results. By default, all

results are displayed. Selecting at any point of this procedure returns all fields to the default "All" setting.

1. Use the Inquiries or Search Criteria grid to generate results.

| Helpful T | ip                                                                                                    |
|-----------|----------------------------------------------------------------------------------------------------|
| ies crite | The Search Criteria grid defaults to close when entries generated based on the Inquir-<br>eria appear in the Results grid. |
| ۲ •<br>a  | The Stock NBR - Requests entries automatically appears in the Results grid, if avail-<br>able.                             |
| • 5       | Select 💟 to open the Search Criteria grid. <i>The <b>Search Criteria</b> grid opens.</i>                                   |
| • 9       | Select < to close the Search Criteria grid. <i>The <b>Search Criteria</b> grid closes.</i>                                 |
| • 9       | Select ᄎ to close the Results grid. <i>The <b>Results</b> grid closes.</i>                                                 |

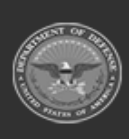

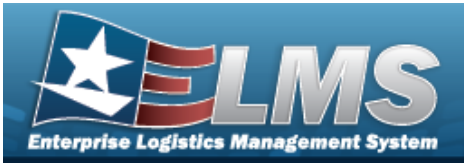

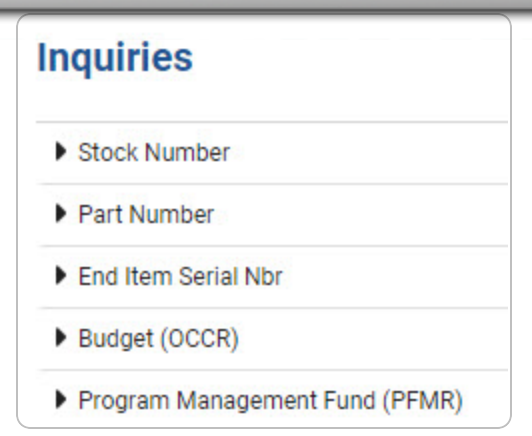

Select next to the desired criteria. Additional options become available.

| Requests  |  |
|-----------|--|
| Responses |  |
| Archived  |  |

| Helpful Tip                              |                                                |
|------------------------------------------|------------------------------------------------|
| To view the available records fo option. | or each inquiry option, hover over the desired |
| Requests                                 | 2                                              |
| Responses                                | -                                              |
| Archived                                 |                                                |
|                                          |                                                |

#### • Stock Number

• Requests

Select the Requests hyperlink. *The available records appear in the STOCK NBR - Requests grid.* 

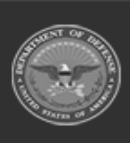

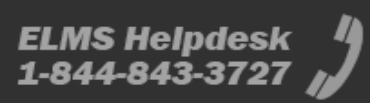

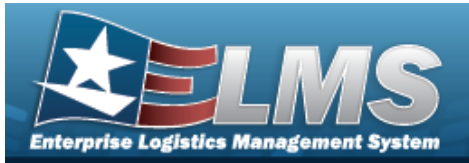

| Stock Nbr - Requests |        |                |                            |   |                    |   |                |                  |  |  |  |
|----------------------|--------|----------------|----------------------------|---|--------------------|---|----------------|------------------|--|--|--|
| + Add<br>Stock Nbr : | DoDAAC | :              | Detail Record Retreival Cd | : | Established Date   | : | Established By | I                |  |  |  |
| 2320011077155        | HQ0049 |                | TEST123456789              |   | 05/26/2023 02:22 F | M | NMLAW          |                  |  |  |  |
|                      | 10 🔻   | items per page |                            |   |                    |   |                | 0 - 0 of 0 items |  |  |  |

• Responses

Select the Responses hyperlink. *The available records appear in the STOCK NBR - Responses grid.* 

| + Add              |           |   |        |   |                            |   |                     |   |                     |   |                |   |
|--------------------|-----------|---|--------|---|----------------------------|---|---------------------|---|---------------------|---|----------------|---|
| Response Document  | Stock Nbr | : | DoDAAC | : | Detail Record Retreival Cd | : | Response Date       | : | Established Date    | : | Established By | : |
| Stock Nbr Response | TESTHELP  |   | HQ0049 |   | 1234566789                 |   | 06/22/2023 05:04 PI | И | 06/22/2023 05:04 PM |   | NMLAW          |   |

Select the Response Document hyperlink. *The Response Details slide-out window appears.* 

• Archived

Select the Archived hyperlink. *The available records appear in the STOCK NBR - Archived grid.* 

| Stock Nbr - Archiv  | ved               |        |   |                            |   |                     |   |                     |   |                | ^   |
|---------------------|-------------------|--------|---|----------------------------|---|---------------------|---|---------------------|---|----------------|-----|
| + Add               |                   |        |   |                            |   |                     |   |                     |   |                |     |
| Response Document : | Stock Nbr :       | DoDAAC | : | Detail Record Retreival Cd | : | Response Date       | : | Established Date    | : | Established By | :   |
| Stock Nbr Response  | TESTAB            | HQ0049 |   | 123456789012345678         |   | 06/22/2023 01:54 PM |   | 06/22/2023 01:54 PM |   | NMLAW          |     |
| Stock Nbr Response  | TESTABC           | HQ0049 |   | 123456789012345678         |   | 06/22/2023 01:52 PM |   | 06/22/2023 01:52 PM |   | NMLAW          |     |
| K () H              | 10 🔻 items per pa | je     |   |                            |   |                     |   |                     |   | 0 - 0 of 0 ite | ems |

Select the Response Document hyperlink. *The Response Details slide-out window appears.* 

#### • Part Number

• Requests

Select the Requests hyperlink. *The available records appear in the Part NBR - Requests grid.* 

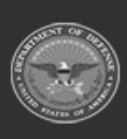

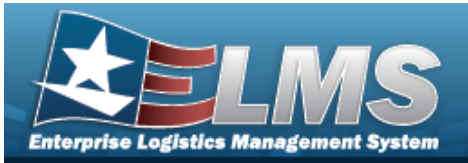

| Part Nbr - | Reque | ests      |             |                    |   |                |   | ^                |
|------------|-------|-----------|-------------|--------------------|---|----------------|---|------------------|
| + Add      |       |           |             |                    |   |                |   |                  |
| Part Nbr   | ÷     | DoDAAC    | :           | Established Date   | : | Established By | ÷ |                  |
| TIRE       |       | HQ0049    |             | 06/20/2023 03:59 P | М | NMLAW          |   |                  |
| H C        | > >   | 10 🔻 item | ns per page |                    |   |                |   | 0 - 0 of 0 items |

• Responses

Select the Responses hyperlink. *The available records appear in the Part NBR - Responses grid.* 

| Stock Nbr  | : DoDA                  | IC :                                  | Response Date                              | :                                                                                                    | Established Date                                                                                             | Established By                                                                                                    |                                                                                                    |
|------------|-------------------------|---------------------------------------|--------------------------------------------|----------------------------------------------------------------------------------------------------|----------------------------------------------------------------------------------------------------|----------------------------------------------------------------------------------------------------|----------------------------------------------------------------------------------------------------|
| TESTHELP12 | HQ004                   | 9                                     | 06/22/2023 02:09 PM                        |                                                                                                    | 06/22/2023 02:09 PN                                                                                          | NMLAW                                                                                                    |                                                                                                    |
|            | Stock Nbr<br>TESTHELP12 | Stock Nbr : DoDAA<br>TESTHELP12 HQ004 | Stock Nbr : DoDAAC :   TESTHELP12 HQ0049 : | Stock Nbr     :     DoDAAC     :     Response Date       TESTHELP12     HQ0049     06/22/2023 02:09 PM | Stock Nbr     :     DoDAAC     :     Response Date     :       TESTHELP12     HQ0049     06/22/2023 02:09 PM | Stock Nbr     :     DoDAAC     :     Response Date     :     Established Date     :       TESTHELP12     HQ0049     06/22/2023 02:09 PM     06/22/2023 02:09 PM     06/22/2023 02:09 PM     06/22/2023 02:09 PM | Stock Nbr     :     DoDAAC     :     Response Date     :     Established Date     :     Established By       TESTHELP12     HQ0049     06/22/2023 02:09 PM     06/22/2023 02:09 PM     NMLAW |

Select the Response Document hyperlink. *The Response Details slide-out window appears.* 

• Archived

Select the Archived hyperlink. *The available records appear in the Part NBR - Archived grid.* 

| + Add             |             |        |   |                     |   |                     |                |   |
|-------------------|-------------|--------|---|---------------------|---|---------------------|----------------|---|
| Response Document | Stock Nbr : | DoDAAC | : | Response Date       | i | Established Date    | Established By | : |
| Part Nbr Response | TESTHELP12  | HQ0049 |   | 06/22/2023 02:09 PM | N | 06/22/2023 02:09 PM | NMLAW          |   |

Select the Response Document hyperlink. *The Response Details slide-out window appears.* 

#### • End Item Serial Nbr

• Requests

Select the Requests hyperlink. *The available records appear in the End Item Serial NBR - Requests grid.* 

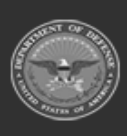

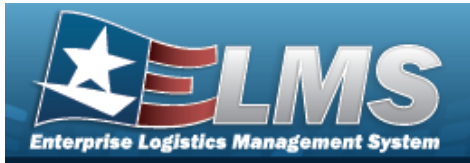

| End Item Se         | End Item Serial Nbr - Requests |            |                                 |        |   |                  |                     |                |               |      |  |  |  |
|---------------------|--------------------------------|------------|---------------------------------|--------|---|------------------|---------------------|----------------|---------------|------|--|--|--|
| + Add<br>Serial Nbr | : DoDAAC :                     |            | Standard Reporting Designator : | Option | i | Established Date | :                   | Established By | :             |      |  |  |  |
| TESTING             | TING HQ0049 G15                |            |                                 |        | A |                  | 06/20/2023 04:01 Pt | N              | NMLAW         |      |  |  |  |
| H ()                | ) M                            | 10 v items | s per page                      |        |   |                  |                     |                | 0 - 0 of 0 if | tems |  |  |  |

#### • Responses

Select the Responses hyperlink. *The available records appear in the End Item Serial NBR - Responses grid.* 

| ( | End Item Serial Nbr - Responses |               |        |        |   |                     |   |                                 |        |   |                     |   |                |     |
|---|---------------------------------|---------------|--------|--------|---|---------------------|---|---------------------------------|--------|---|---------------------|---|----------------|-----|
| 1 | + Add                           |               |        |        |   |                     |   |                                 |        |   |                     |   |                |     |
|   | Response Document :             | Stock Nbr     | ÷      | DoDAAC | : | Response Date       | : | Standard Reporting Designator 🚦 | Option | : | Established Date    | : | Established By | :   |
|   | Serial Nbr Response             | TESTAID       |        | HQ0049 |   | 06/22/2023 02:14 PM |   | G14                             | A      |   | 06/22/2023 02:14 PM |   | NMLAW          |     |
| р | 4                               |               |        | -      |   |                     |   |                                 |        |   |                     |   |                |     |
|   | H <>> H                         | 10 🔻 items pe | r page |        |   |                     |   |                                 |        |   |                     |   | 0 - 0 of 0 it  | ems |

Select the Response Document hyperlink. *The Response Details slide-out window appears.* 

• Archived

Select the Archived hyperlink. *The available records appear in the End Item Serial NBR - Archived grid.* 

| End Item Serial Nbr - Archived |                     |        |                     |                               |          |                     |                |        |  |  |
|--------------------------------|---------------------|--------|---------------------|-------------------------------|----------|---------------------|----------------|--------|--|--|
| + Add                          |                     |        |                     |                               |          |                     |                |        |  |  |
| Response Document :            | Stock Nbr :         | DoDAAC | Response Date       | Standard Reporting Designator | Option : | Established Date :  | Established By | 1      |  |  |
| Serial Nbr Response            | TESTAID             | HQ0049 | 06/22/2023 02:14 PM | G14                           | A        | 06/22/2023 02:14 PM | NMLAW          |        |  |  |
| 4                              |                     |        |                     |                               |          |                     |                | 11 × 1 |  |  |
| H () H                         | 10 🔻 items per page |        |                     |                               |          |                     | 0 - 0 of 0 ite | ems    |  |  |

Select the Response Document hyperlink. *The Response Details slide-out window appears.* 

#### • Budget (OCCR)

• Requests

Select the Requests hyperlink. *The available records appear in the Budget (OCCR) - Requests grid.* 

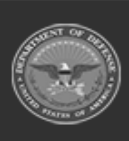

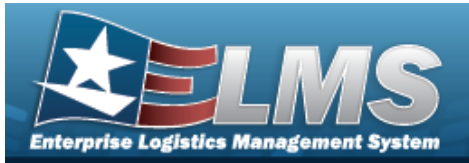

| Budget (O       | OCCR) | Requests  |               |   |        |   |                     |   |                | ^ |
|-----------------|-------|-----------|---------------|---|--------|---|---------------------|---|----------------|---|
| + Add<br>Org Cd | :     | Option Cd | : Fiscal Year | : | DoDAAC | : | Established Date    | : | Established By | : |
| TES             |       | Ť         | С             |   | HQ0049 |   | 06/20/2023 04:01 PN | 1 | NMLAW          |   |
| •               |       |           |               |   |        |   |                     |   |                |   |
| M (             | > >   | 10 v item | s per page    |   |        |   |                     |   | 0 - 0 of 0     |   |

#### • Responses

Select the Responses hyperlink. *The available records appear in the Budget (OCCR) - Responses grid.* 

| Budget (OCCR) - Responses |                |      |           |   |               |  |        |   |                     |   |                     | ^ |                |    |
|---------------------------|----------------|------|-----------|---|---------------|--|--------|---|---------------------|---|---------------------|---|----------------|----|
| + Add                     |                |      |           |   |               |  |        |   |                     |   |                     |   |                |    |
| Response Document :       | Stock Nbr      | :    | Option Cd | : | Fiscal Year : |  | DoDAAC | : | Response Date       | : | Established Date    | : | Established By | :  |
| Budget Inquiry Response-  | TRY            |      | к         |   | с             |  | HQ0049 |   | 06/22/2023 02:28 PM |   | 06/22/2023 02:28 PM |   | NMLAW          |    |
| 4                         |                |      |           |   |               |  |        |   |                     |   |                     |   |                |    |
| к                         | 10 🔻 items per | bage |           |   |               |  |        |   |                     |   |                     |   | 0 - 0 of 0 ite | ms |

Select the Response Document hyperlink. *The Response Details slide-out window appears.* 

° Archived

Select the Archived hyperlink. *The available records appear in the Budget* (OCCR) - Archived grid.

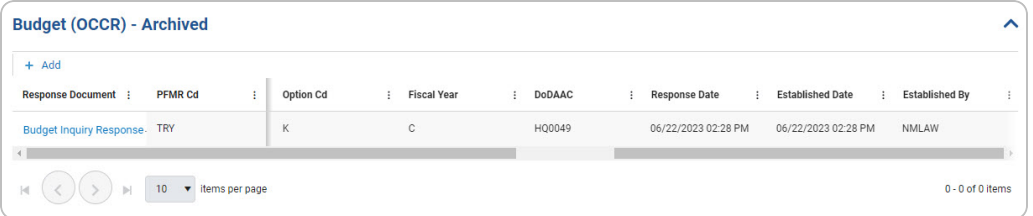

Select the Response Document hyperlink. *The Response Details slide-out window appears.* 

- Program Management Fund (PFMR)
  - Requests

Select the Requests hyperlink. *The available records appear in the Program Management Fund (PFMR) - Requests grid.* 

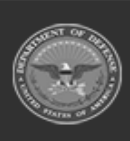

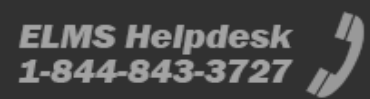

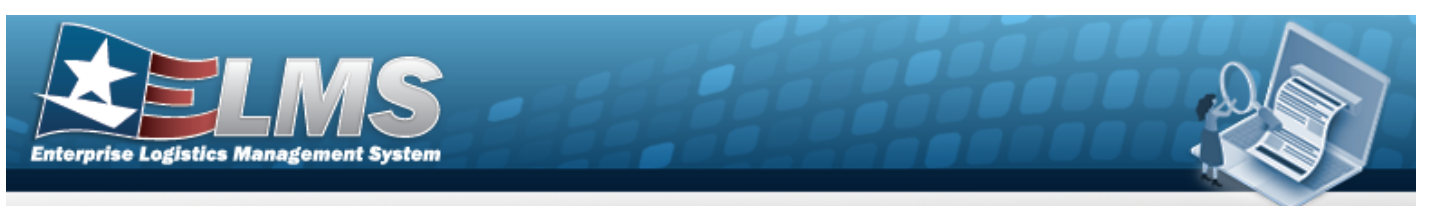

| Help | Reference | Guide |
|------|-----------|-------|
|      |           |       |

| + Add   |   |             |   |        |   |        |   |                     |   |                |
|---------|---|-------------|---|--------|---|--------|---|---------------------|---|----------------|
| PFMR Cd | : | Fiscal Year | : | Option | : | DoDAAC | : | Established Date    | : | Established By |
| TES     |   | С           |   | А      |   | HQ0049 |   | 06/20/2023 04:02 PI | N | NMLAW          |

• Responses

Select the Responses hyperlink. *The available records appear in the Program Management Fund (PFMR) - Responses grid.* 

| + Add               |         |   |             |   |        |   |        |   |                        |                     |   |                |   |
|---------------------|---------|---|-------------|---|--------|---|--------|---|------------------------|---------------------|---|----------------|---|
| Response Document 🗄 | PFMR Cd | : | Fiscal Year | : | Option | : | DoDAAC | : | Response Date :        | Established Date    | : | Established By | : |
| PFMR Response       | TRY     |   | с           |   | E      |   | HQ0049 |   | 06/22/2023<br>02:53 PM | 06/22/2023 02:53 PM |   | NMLAW          |   |

Select the Response Document hyperlink. *The Response Details slide-out window appears.* 

• Archived

Select the Archived hyperlink. *The available records appear in the Pro*gram Management Fund (PFMR) - Archived grid.

| + Add               |         |   |             |   |        |   |        |   |                        |                     |   |                |
|---------------------|---------|---|-------------|---|--------|---|--------|---|------------------------|---------------------|---|----------------|
| Response Document : | PFMR Cd | ÷ | Fiscal Year | : | Option | : | DoDAAC | : | Response Date :        | Established Date    | : | Established By |
| PFMR Response       | TRY     |   | с           |   | E      |   | HQ0049 |   | 06/22/2023<br>02:53 PM | 06/22/2023 02:53 PN | Л | NMLAW          |
| (                   |         |   |             |   |        |   |        |   |                        |                     |   |                |

Select the Response Document hyperlink. *The Response Details slide-out window appears.* 

#### OR

Select 💟 to display the Search Criteria. *The Search Criteria grid appears.* 

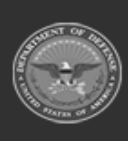

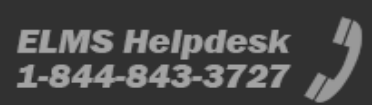

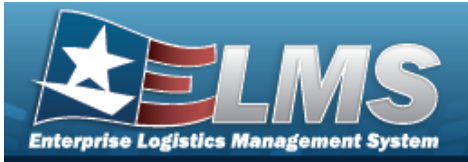

| Search Criteria              |                      | ^ |
|------------------------------|----------------------|---|
| Basic Search Advanced Search |                      |   |
| Established By               | Established Dt Fr/To |   |
|                              | month/day/year       |   |
|                              | S Reset Q Search     |   |

Q Search . The results display in the **Stocк Nbr - Requests** grid. Select Stock Nbr - Requests ~ + Add Established By DoDAAC E Detail Record Retreival Cd Stock Nbr : Established Date ÷ 2320011077155 HQ0049 TEST123456789 05/26/2023 02:22 PM NMLAW 10 🔻 items per page 0 - 0 of 0 items 14

#### OR

Select the Advanced Search tab.

| Search Criteria       |              |   |           |       |         | ^        |
|-----------------------|--------------|---|-----------|-------|---------|----------|
| Basic Search Advanced | Search       |   |           |       |         |          |
| And Or + Add Ex       | areAdd Group |   |           | ×     |         |          |
| Inquiry Type Code     | Contains     | • | SN        | ×     |         |          |
| Request Status 🔻      | Contains     | • | Responses | ×     |         |          |
|                       |              |   |           | <br>ເ | ) Reset | Q Search |

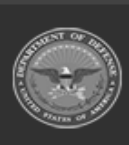

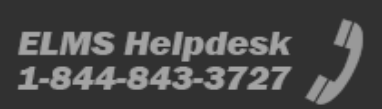

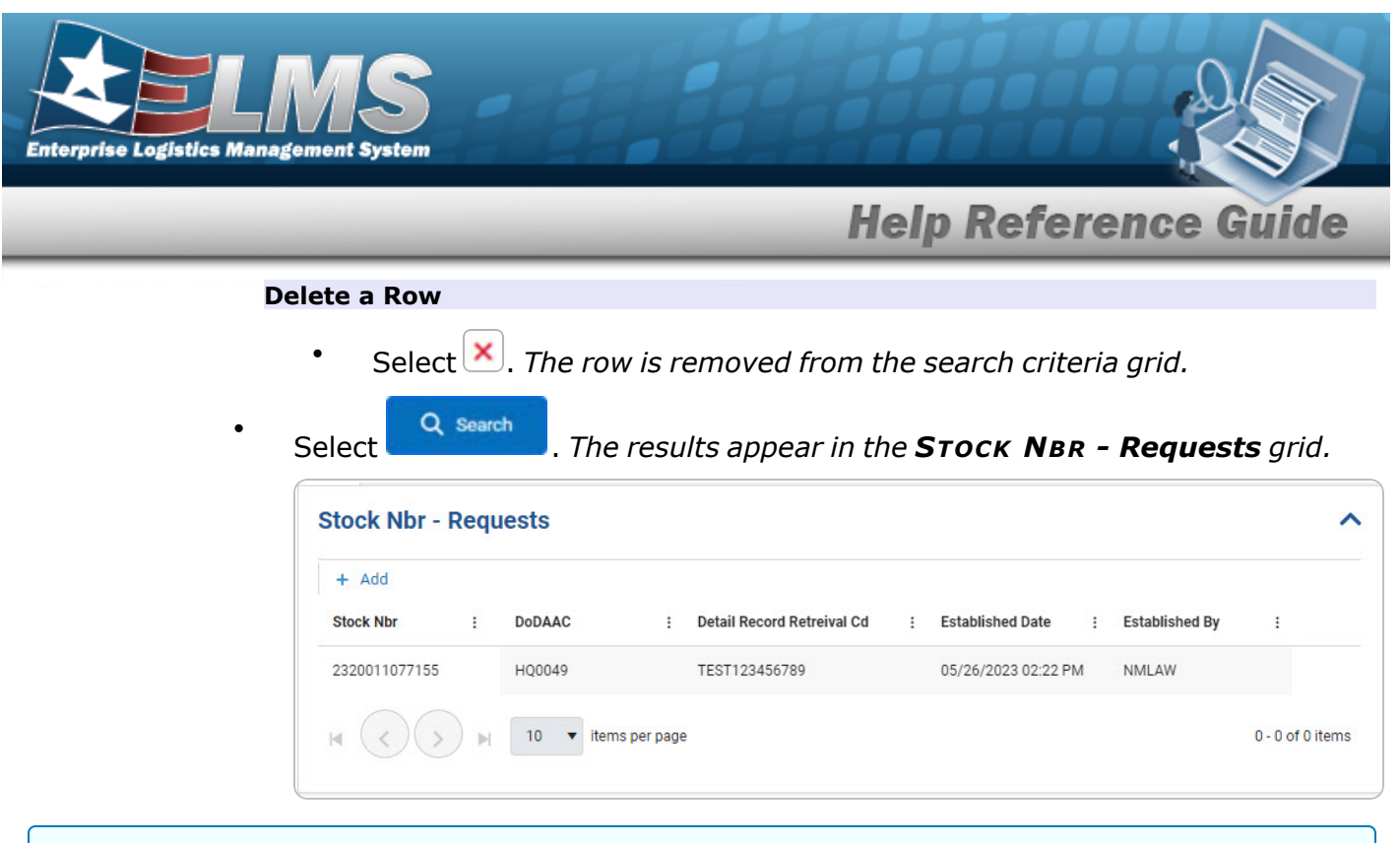

#### Add a Requisition Inquiry Record

+ Add . The **Add Inquiry** page appears.

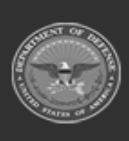

Select

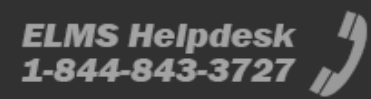

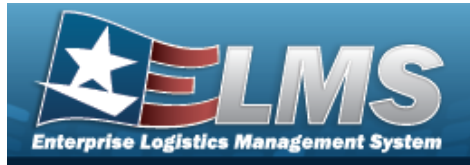

# Add a Requisition Inquiry

### Navigation

Requisition > ILS-S > Inquiry > Welcome to ELMS (Requisition Inquiry Search) >

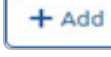

> Add Inquiry slide-out window

### Procedures

| Add a Requisition Inquiry                                                                                                    |
|----------------------------------------------------------------------------------------------------|
| Selecting or at any point of this procedure removes all revisions and closes the page. <b>Bold</b> numbered steps are required.                                                                                       |
| 1. Select . The <b>Add Inquiry</b> page appears.                                                                                                    |
| Note<br>The Add button is available on all Inquiries type grids (Requests, Responses, and<br>Archived).<br>Selecting + Add on any inquiry grid loads the specific add slide-out window for the selec-<br>ted inquiry. |

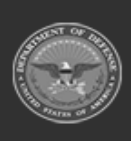

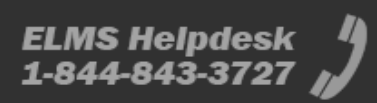

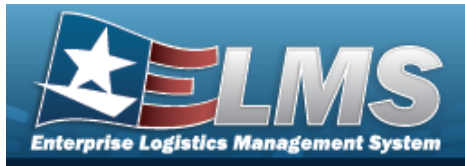

| Add Inc     | quiry     |                                 | ×      |
|-------------|-----------|---------------------------------|--------|
| Inquiry     | Туре      |                                 |        |
| * Inquiry   | Stock Nbr | •                               |        |
| Stock N     | br        |                                 |        |
| * Stock Nbr |           | * Detail<br>Record<br>Retrieval |        |
| * DoDAAC    | HQ0049    | Code                            |        |
| <b>3</b> C  | ancel     |                                 | B Save |

2. Complete the Inquiry Type grid.

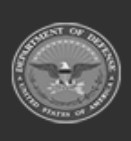

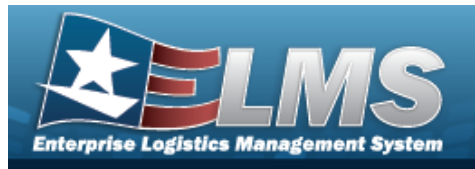

- **A.** Use <sup>\*</sup> to select the Inquiry.
  - Stock Nbr

| Add Inc     | quiry     |                                 | ×    |
|-------------|-----------|---------------------------------|------|
| Inquiry     | Туре      |                                 |      |
| * Inquiry   | Stock Nbr | •                               |      |
| Stock N     | or        |                                 |      |
| * Stock Nbr |           | * Detail<br>Record<br>Retrieval |      |
| * DoDAAC    | HQ0049    |                                 |      |
| Ca          | ancel     |                                 | Save |

- **a.** Enter the STOCK NBR in the field provided. *This is a 15 alphanumeric character field.*
- **b.** Enter the DoDAAC in the field provided. *This is a 6 alphanumeric character field.*
- **c.** Enter the Detail Record Retrieval Code. *This is a 18 alphanumeric character field.*
- Part Nbr

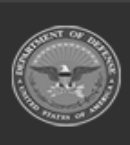

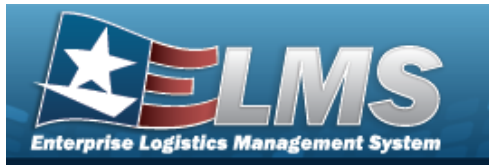

| Add Inq    | uiry     |          | ×      |
|------------|----------|----------|--------|
| Inquiry T  | уре      |          |        |
| * Inquiry  | Part Nbr | •        |        |
| Part Nbr   |          |          |        |
| * Part Nbr |          | * DoDAAC | HQ0049 |
| 😢 Car      | ncel     |          | Save   |

- **a.** Enter the Part NBR in the field provided. *This is a 32 alphanumeric character field.*
- **b.** Enter the DoDAAC in the field provided. *This is a 6 alphanumeric character field.*
- Serial Nbr

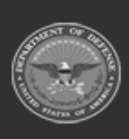

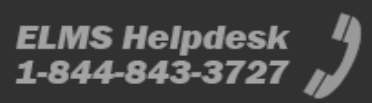

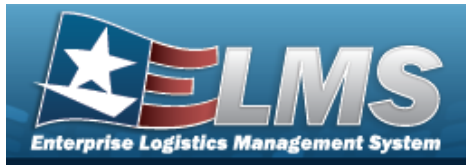

| Add Inqu                              | uiry       |   |           |        | × |
|---------------------------------------|------------|---|-----------|--------|---|
| Inquiry T                             | ype        |   |           |        |   |
| * Inquiry                             | Serial Nbr | • |           |        |   |
| End Item                              | Serial Nbr |   |           |        |   |
| * Serial Nbr                          |            |   | * DoDAAC  | HQ0049 |   |
| * Standard<br>Reporting<br>Designator |            | Q | * Options | -      | • |
| 8 Can                                 | cel        |   |           | Save   |   |

- **a.** Enter the Serial NBR in the field provided. *This is a 30 alphanumeric character field.*
- **b.** Enter the Standard Reporting Designator (SRD), or use <sup>Q</sup> to browse for the entry. *This is a 3 alphanumeric character field.*
- **c.** Enter the DoDAAC in the field provided. *This is a 6 alphanumeric character field.*
- **d.** Use <sup>\*</sup> to select the Options.
- Budget (OCCR)

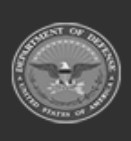

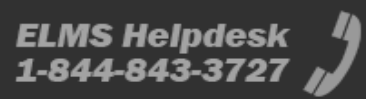

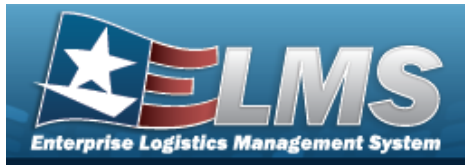

| Add Inqu   | uiry   |               |                                      |
|------------|--------|---------------|--------------------------------------|
| Inquiry T  | ype    |               |                                      |
| * Inquiry  | Budget | •             |                                      |
| Budget (C  | OCCR)  |               |                                      |
| * Org Code |        | * Fiscal Year | Current Year (and all prior years) 🔻 |
| * DoDAAC   | HQ0049 | * Option Cd   | •                                    |
| Can        | cel    |               | 图 Save                               |

- **a.** Enter the ORG CODE in the field provided. *This is a 3 alphanumeric character field.*
- **b.** Enter the DoDAAC in the field provided. *This is a 6 alphanumeric character field.*
- **c.** Use <sup>\*</sup> to select the Fiscal Year.
- **d.** Use <sup>\*</sup> to select the Option Cd.
- Program Fund Management Report

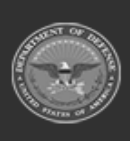

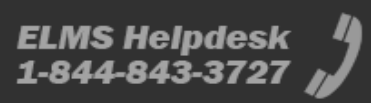

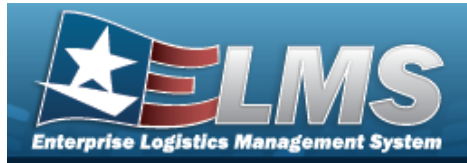

| Add Inqu    | uiry                           |               | ×                                    |
|-------------|--------------------------------|---------------|--------------------------------------|
| Inquiry T   | уре                            |               |                                      |
| * Inquiry   | Program Fund Management Report |               |                                      |
| Program     | Management Fund (PFMR)         |               |                                      |
| * PFMR Code |                                | * DoDAAC      | HQ0049                               |
| * Option Cd | •                              | * Fiscal Year | Current Year (and all prior years) 🔻 |
| S Can       | icel                           |               | ලි Save                              |

- **a.** Enter the PFMR Code in the field provided. *This is a 3 alphanumeric character field.*
- **b.** Use \* to select the Option Cd.
- **c.** Enter the DoDAAC in the field provided. *This is a 6 alphanumeric character field.*

Your inquiry has been saved.

- **d.** Use <sup>\*</sup> to select the Fiscal Year.
- 3. Select Save

. The slide-out window closes and

appears in the bottom right hand corner. The record appears in the results grid.

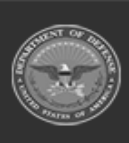

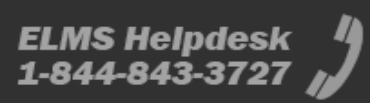

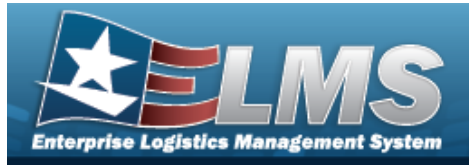

# **View the Requisition Inquiry Response Details**

### Navigation

Requisition > ILS-S > Inquiry > Welcome to ELMS (Requisition Inquiry Search) > VARIOUS PROCEDURAL STEPS > Response Details slide-out window

### Procedures

View the Requisition Inquiry Response Details

Selecting  $\bowtie$  at any point of this procedure removes all revisions and closes the page.

1. Select the Response Document hyperlink. *The Response Details slide-out window appears.* 

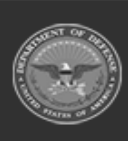

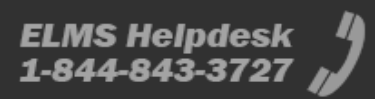

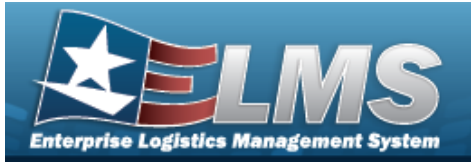

٠

# **Help Reference Guide**

STOCK NBR

| Response De                                                                                                    | etails                                                                                                    |                                                                                                    | 1                                                    |
|----------------------------------------------------------------------------------------------------|----------------------------------------------------------------------------------------------------|----------------------------------------------------------------------------------------------------|------------------------------------------------------|
| Stock Nbr                                                                                                    |                                                                                                    |                                                                                                    |                                                      |
| Inquiry Type<br>Stock Nbr                                                                                                    | Stock Nbr<br>TESTABC                                                                                                    | DoDAAC<br>BROOKS                                                                                                    | Detail Record<br>Retrieval Cds<br>123456789012345678 |
| Established Dt<br>6/22/2023, 1:52:16<br>PM                                                                                                    |                                                                                                    |                                                                                                    |                                                      |
| SBSS Respons                                                                                                    | e                                                                                                    |                                                                                                    |                                                      |
| INC                                                                                                    | QUIRY                                                                                                    |                                                                                                    |                                                      |
| INQSN1730000308397                                                                                                    | TG01 1                                                                                                    | 67621801585                                                                                                    |                                                      |
| ITEM RECORD (101)<br>STK-NBR: 1730000308<br>UP: S226.06 NOUN<br>NOUN-20-32:<br>TAC: B FRZ-CD: DO<br>ISG-NBR: RELAT-CI<br>EX: IX: RX: SX:<br>SHLF-LFE: 0 QUP: 1<br>DMDS-CURRENT: 00 II<br>CUM-REC-DMDS: 00<br>CM-DMD-QY-SQ: 00<br>DOLD: 0 DOLR: 0 RC<br>AIR-INV-FLG: XCS-CJ<br>STD-DEV: 01 PREC-M<br>SRD-COLL-FLG: 1 MIN<br>RBL-FLAG: 0 MIS-CHC<br>HLTH-HZRD: 0 SUSP-<br>MULT-DIFM: 0 FUNCT<br>ADPE: INTRCHG-FLC<br>SPI-NBR: SPI-EF<br>SNUD-UPDATE: 000000<br>AFRAMS-RPRT: TYP<br>FAA-IND: MGR-DESIC<br>PRICE-VAL: SER-REF<br>LCL-ERC-FLAG: N FTC | WHSE-LOC: NONE F<br>397TG SD: 01 UI: EA S<br>397TG SD: 01 UI: EA S<br>397TG SD: 01 UI: EA S<br>397TG SD: 01 UI: EA S<br>397TG SD: 01 UI: EA S<br>397TG SD: 01 UI: EA S<br>4000000000000000000000000000000000000 | FOUND<br>SER/BAL: 0<br>UMAIN<br>P-CD: 05 CIC: U<br>064 AAC:<br>08397 BUD-CD: 9<br>ORD-CD:<br>00<br>S-7-12-M0: 00<br>DOFD: 0<br>CD:<br>>ASSG: 2016064<br>0 SUPPL-ADJ: 0<br>G: 0 FIX-LVL-FLG: 0<br>: 0 TCT0: 0 E0Q-CONS: 0<br>0 STK-FD-CR:<br>2URRENCY-RCD: 0<br>-IND:<br>RAN-UP: 0000000<br>IN-PLAC: CSMS-RPRT: N<br>MISS-IMPACT: 0<br>XCE-DATE: 0000<br>DLA-FLAG: |                                                      |
| ****** END OF IN                                                                                                    | QUIRY *****                                                                                                    |                                                                                                    |                                                      |
| PROCESSING COMPLE<br>DOC-TYPE = N REJ-NB                                                                                                    | TE<br>R =                                                                                                    |                                                                                                    |                                                      |

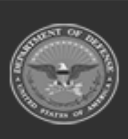

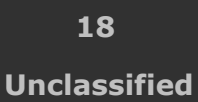

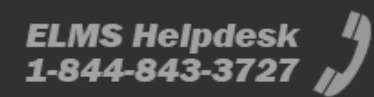

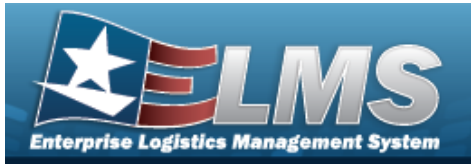

- A. Verify the STOCK NBR grid.
- B. Verify the SBSS Response grid.
- Part Nbr

| Response Details                                                                           |                                                                                    |                  |                                            |  |
|--------------------------------------------------------------------------------------------|------------------------------------------------------------------------------------|------------------|--------------------------------------------|--|
| Part Nbr                                                                                   |                                                                                    |                  |                                            |  |
| <b>Inquiry Type</b><br>Part Nbr                                                            | Part Nbr<br>TESTHELP12                                                             | DoDAAC<br>BROOKS | Established Dt<br>6/22/2023, 2:09:55<br>PM |  |
| SBSS Respons                                                                               | e                                                                                  |                  |                                            |  |
| INC                                                                                        | UIRY                                                                               |                  |                                            |  |
| INQPN17P2A3952-565                                                                         | 01                                                                                 | 67621801585      |                                            |  |
| PART-NBR-DETAIL (222<br>STK-NBR: 1560015412<br>PRT-NBR-1-14: 17P2A3<br>DOLT: 0000000 END-I | ) WHSE-LOC:<br>464BA SYS-DES: 01 CA0<br>952-565 PRT-NBR-LS18:<br>TM-APPL: 635 SCMG | GE: 88277        |                                            |  |
| CALC-KEY: 0117P2A39                                                                        | 52-565 FILLER:                                                                     |                  |                                            |  |
| ****** END OF IN                                                                           | QUIRY *****                                                                        |                  |                                            |  |
| PROCESSING COMPLE<br>DOC-TYPE = N REJ-NB                                                   | TE<br>R =                                                                          |                  |                                            |  |

- A. Verify the Part NBR grid.
- B. Verify the SBSS Response grid.
- End Item Serial Nbr

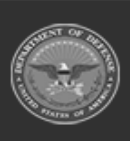

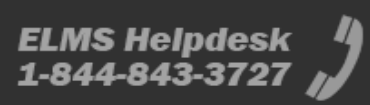

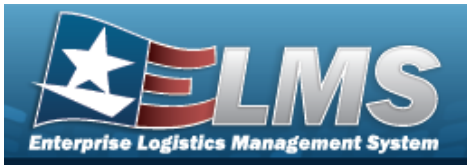

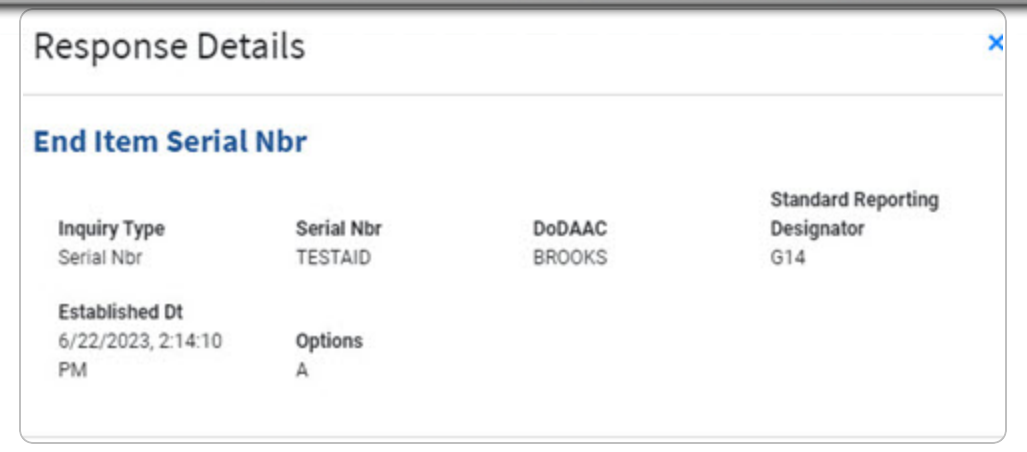

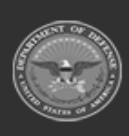

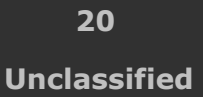

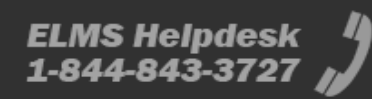

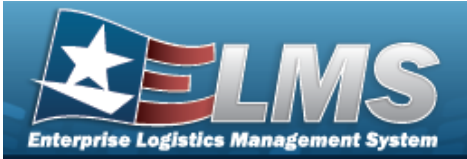

#### SBSS Response

INQUIRY

INQTN 01ASH87A0023

67621801585

DUE-OUT-DETAIL (205) STK-NBR = 5305009200850SX DOCUMENT-NBR: X100CK53131345 SYS-DES: 01 DUO-QTY: 1 SUP-REQUISIT: ZZZZZZ DUI-DOC-NBR: 5313B005 DTL-REC-TYPE: 0 DELIV-DEST: 999 UJC: BQ TEX: 0 PGM-DEC-FLAG: B FAD: B DEMAND-CD: R MARK-FOR: 87A0023ASH231C MEMO-FIRM-FL: 0 DOLT: 2015309 ALREADY-PROC: TYPE-MNT-CD: N DOC-422-FLG: PSH-ASST-CAN: CAN-REQ-FLG: FY-OBLIGAT: 2016 AWP-SRD: WRM-EQP-FLG: WRM-FUND-FLG: FY-OBLIGAT: 2016 AWP-SRD: WRM-EQP-FLG: WRM-FUND-FLG: END-ITM-SD: SALES-CD: 81B FUND-CD: 6C ADV-CODE: UNIT-PRICE: \$10.49 PROJECT-NBR: 9GJ DBOF-FLG: N JOB-CTRL-NBR: JOCAS-NBR: ORIG-DUI-DOC: 53130007 DEPLOYD-FLG: FILLER-1:

DUE-OUT-DETAIL (205) STK-NBR = 5305009200850SX DOCUMENT-NBR: X100CK53131322 SYS-DES: 01 DUO-QTY: 1 SUP-REQUISIT: ZZZZZZ DUI-DOC-NBR: 5313B004 DTL-REC-TYPE: 0 DELIV-DEST: 999 UJC: BQ TEX: M PGM-DEC-FLAG: B FAD: B DEMAND-CD: R MARK-FOR: 87A0023ASH231C MEMO-FIRM-FL: 0 DOLT: 2015309 ALREADY-PROC: TYPE-MNT-CD: N DOC-422-FLG: PSH-ASST-CAN: CAN-REQ-FLG: FY-OBLIGAT: 2016 AWP-SRD: WRM-EQP-FLG: WRM-FUND-FLG: END-ITM-SD: SALES-CD: 81B FUND-CD: 6C ADV-CODE: UNIT-PRICE: \$10.49

\*\*\*\*\*\* END OF INQUIRY \*\*\*\*\*\*

PROCESSING COMPLETE DOC-TYPE = N REJ-NBR =

- A. Verify the End Item Serial NBR grid.
- B. Verify the SBSS Response grid.

• Budget (OCCR)

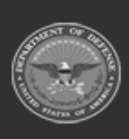

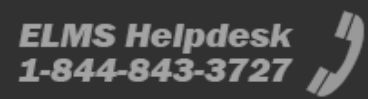

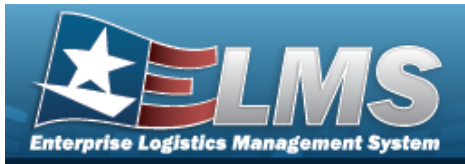

| Response                                                                                                    | e Details                                                                                                    |                                                                                                    |                                                                                                    |                                                                                                    |
|----------------------------------------------------------------------------------------------------|----------------------------------------------------------------------------------------------------|----------------------------------------------------------------------------------------------------|----------------------------------------------------------------------------------------------------|----------------------------------------------------------------------------------------------------|
| Budget (O                                                                                                    | CCR)                                                                                                    |                                                                                                    |                                                                                                    |                                                                                                    |
|                                                                                                    |                                                                                                    |                                                                                                    |                                                                                                    | Established Dt                                                                                                    |
| Inquiry Type<br>Budget Inquiry                                                                                                    | Org Co<br>TRY                                                                                                    | ode                                                                                                    | DoDAAC<br>BROOKS                                                                                                    | 6/22/2023, 2:28:2<br>PM                                                                                             |
| <b>Option Cd</b><br>K                                                                                                    | Fiscal<br>C                                                                                                    | Year                                                                                                    |                                                                                                    |                                                                                                    |
| SBSS Resp                                                                                                    | onse                                                                                                    |                                                                                                    |                                                                                                    |                                                                                                    |
|                                                                                                    | INQUIRY                                                                                                    |                                                                                                    |                                                                                                    |                                                                                                    |
| INQOCCR176B                                                                                                    | C01                                                                                                    | 600                                                                                                    | il                                                                                                    |                                                                                                    |
| ORGANIZATION T<br>MMICS FLG:1 MM<br>EAID RPT:1 COM<br>DELIVERY DEST:<br>BENCH STOCK: L<br>STOCKAG<br>AWP DELIVERY D<br>USING MAJCOM<br>EMDAS FLG:N MI<br>MAC FSS FLG: E | TITLE:57 MXS/AGE F<br>MIC ID:L TYPE ORG:7<br>M AREA: PP ADDRS:<br>13 RC CC:352E1Z E2<br>INE AUTH:00 PRINT<br>E DAYS:00 CONSOL<br>EST: FUND CD:30 F<br>1C GAINING MAJCC<br>JLTI USE FLG: ZIP C<br>XPANSION:0000000 | 22 ORG CO<br>ORG IDENT:005<br>4150 TYNDALL<br>KP CRD OUT:A<br>FLG: LINE ITEN<br>ORG SHOP:<br>TY:2017 OAC OF<br>DI:1C ESP CE<br>D:891910000 I<br>000 ALN:900 | DE:176 MAJCOM:1C E<br>57MAI70000 OFF BASE<br>AV X8994 FORCE AC<br>1S: LINE ITEMS MRA<br>3AN:7821 MFP:01 M<br>0: DEBTOR CD:001 N<br>CBM MAINT AC:M DES<br>17 FLAG1-3: FREEZE | OOLU:2019031<br>E: SYS DES:01<br>TVY:3 PFMR CD:718<br>C<br>DS:F022A<br>EW SALES CD:16<br>SIG DMA REIMB:<br>DEL FLG: |
|                                                                                                    |                                                                                                    |                                                                                                    |                                                                                                    |                                                                                                    |
| PROCESSING CO                                                                                                    | MPLETE                                                                                                    |                                                                                                    |                                                                                                    |                                                                                                    |

- B. Verify SBSS Response grid.
- Program Management Fund (PFMR)

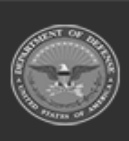

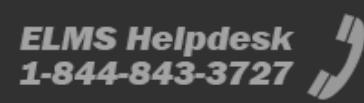

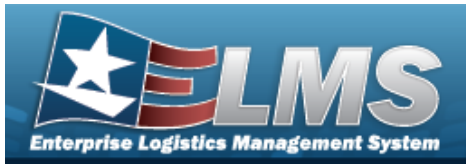

| Response Details                                                                                                    |                                                                                                    |                                         |                                            |  |  |  |
|----------------------------------------------------------------------------------------------------|----------------------------------------------------------------------------------------------------|-----------------------------------------|--------------------------------------------|--|--|--|
| Program Mana                                                                                                    | Program Management Fund (PFMR)                                                                                           |                                         |                                            |  |  |  |
| Inquiry Type<br>PFMR                                                                                                    | PFMR Code<br>TRY                                                                                                    | DoDAAC<br>BROOKS                        | Established Dt<br>6/22/2023, 2:53:51<br>PM |  |  |  |
| Option Cd<br>E                                                                                                    | Fiscal Year<br>C                                                                                                    |                                         |                                            |  |  |  |
| SBSS Response                                                                                                    | 9                                                                                                    |                                         |                                            |  |  |  |
| INQ                                                                                                    | UIRY                                                                                                    |                                         |                                            |  |  |  |
| INQPFMR718B C                                                                                                    | 60                                                                                                    | 0                                       |                                            |  |  |  |
| RESPONSIBILITY CTR 5<br>PFMR OBAN FC FUND-D<br>718 7821 30 2017<br>SF1080 CONTROLER CC<br>AVAILABLE BALANCE: (<br>PROCESSING COMPLET<br>DOC-TYPE = N REJ-NBF | 7 MXG RA<br>IOC FY BPAC DC SD SC<br>01 0010116 667100<br>DDE UDETAIL OUTPUT FLG<br>CFY \$89,999,999.91 1ST I<br>TE<br>}= | ADSN DOLU<br>2020121<br>B<br>PFY \$0.00 |                                            |  |  |  |

- A. Verify the Program Management Fund (PFMR) grid.
- B. Verify the SBSS Response grid.

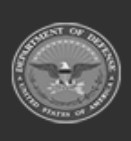

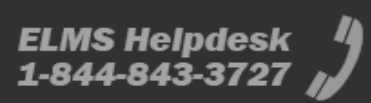